## **The User Directory**

The User Directory lists all the current User Accounts in the system. From here, new users can be created, and existing accounts can be managed. To arrive at this page, navigate by

ADMINISTRATION > USER MANAGEMENT

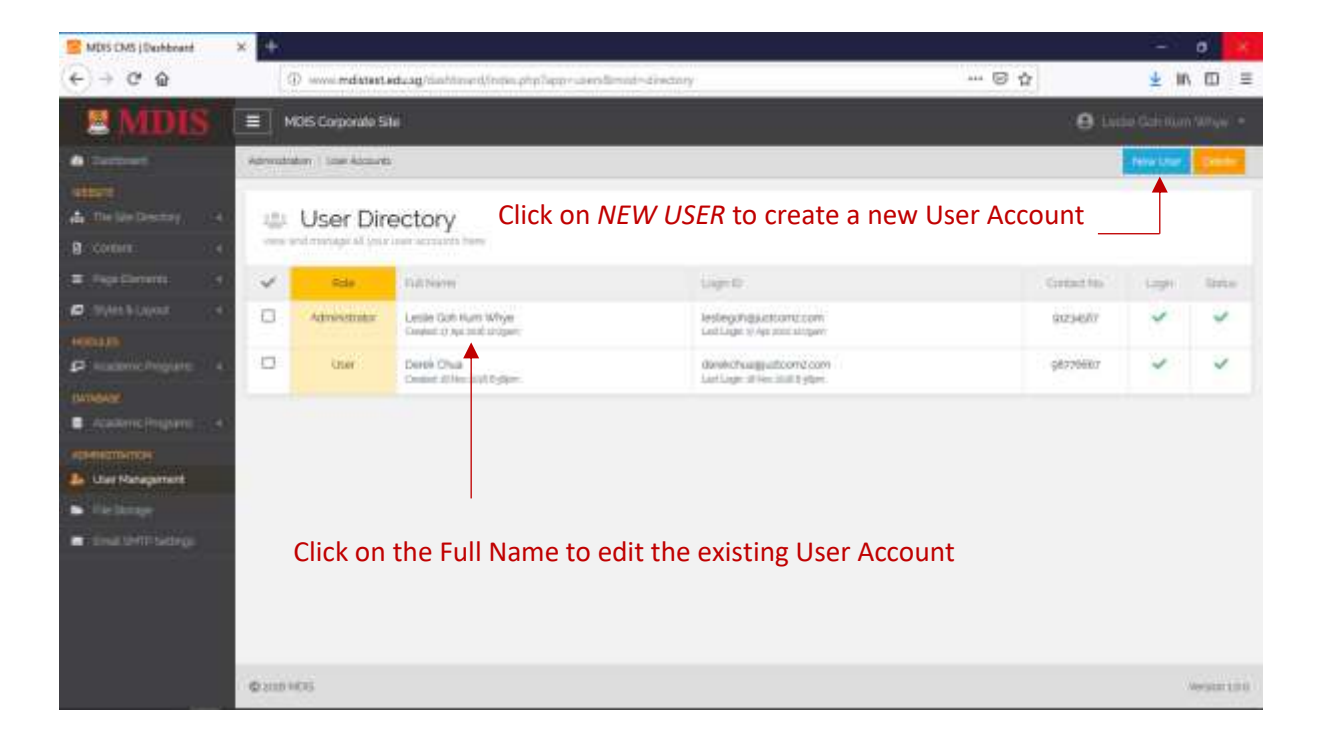

## Creating A New User Account

Fill in all the required fields and click CREATE ACCOUNT to create the new User Account.

| S MDIS CMS (Dechboard | × +                                                                   |                                                                           |                           | - 0 🔀                     |
|-----------------------|-----------------------------------------------------------------------|---------------------------------------------------------------------------|---------------------------|---------------------------|
| (€) ⇒ ୯ ଇ             | (i) www.md.start.edu.sg/dishtiment/index.php?appro.sem/limit/resexuar |                                                                           | 6 4                       | <u>¥</u> ₩\ 10 ≡          |
| # MDIS                | E MOIS Corporate Sile                                                 |                                                                           |                           | 🖯 Lucia Galerian Milyar 🔹 |
| · Contract            | Administration ( Some Romanni ) Have Sale Account                     |                                                                           |                           | Trans Agenut Caref        |
| B comments of a       | New User Account                                                      |                                                                           |                           | 3                         |
| · Papilinenti (4)     | ADCOUNT DETAILS                                                       | LOGIN DETAILS                                                             |                           |                           |
| D Statistication (4)  | First Name*                                                           | Login ID*                                                                 |                           |                           |
| Passenchagure 4       | alghanumes; sharaclers only                                           | Insects larme effecte on                                                  |                           |                           |
| INTRODATE!            | Last Name*                                                            | Account Role                                                              |                           |                           |
| Colore Property (4)   | siphanametic characters only                                          | Administrator                                                             |                           |                           |
| -                     | Email Address                                                         | Login Account Status                                                      |                           |                           |
| La CarNorgenet        |                                                                       | Inactive Login Account                                                    | 8                         |                           |
| ar incominance        | Contact Number                                                        | The default parameter for time Actions was using the charge floor account | unit is maken/36% is unit | aga. Rene of conjune      |
|                       | Account Status<br>Inactive                                            | The default password                                                      |                           |                           |
|                       | © 310 H75                                                             |                                                                           |                           | Average (201              |

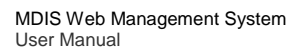

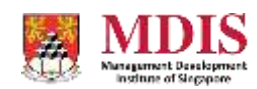

CONFIDENTIAL and PROPRIETARY

| First Name           | The first name of the new user                                                                                                    |  |
|----------------------|----------------------------------------------------------------------------------------------------|--|
| Last Name            | The last name of the new user                                                                                                    |  |
| Email Address        | A working email address that can be used to contact this user                                                                              |  |
| Contact Number       | A working contact number that can be used to contact the user                                                                              |  |
| Login ID             | A unique and working email address. This value can be the same as the one inputted in Email Address                                        |  |
| Account Role         | <ul> <li>Sets the role of this new User. There are currently three roles:</li> <li>Administrator</li> <li>Manager</li> <li>User</li> </ul> |  |
| Login Account Status | Sets whether this user can login to the Web Management System                                                                              |  |

For all new accounts, the default password will be set initially. Please remember to inform your new user to change the password as soon as possible.

Once the new account is created, additional options will now be available.

| MDIS CMS (Dashboart ×                              |                                                                                            |                              | - 0                                     |
|----------------------------------------------------|--------------------------------------------------------------------------------------------|------------------------------|-----------------------------------------|
| E) → C @                                           | eppruseo Simol netificaet Midn 1                                                           | 5 4                          | <u>⊻</u> IN ED ≡                        |
| MDIS = MOIS Corporate Site                         |                                                                                            |                              | 😝 Lucie Gale Num Whyer +                |
| Americahakan ( Saar Bahariti, ) Jame Bah Kan Minar |                                                                                            |                              | Under Eine                              |
| L User Account                                     | Additiona                                                                                  | al options                   | 1                                       |
| ADCOUNT DETAILS                                    | LOGIN DETAILS                                                                              |                              | 🖉 Azzania Rights                        |
| First Name*                                        | Login (D"                                                                                  |                              |                                         |
| Lestie                                             | keslegshäjustame com                                                                       |                              |                                         |
| Lant Name"                                         | Account Role                                                                               |                              |                                         |
| Golt-Hum Whye                                      | Administrator                                                                              |                              |                                         |
| Emal Address                                       | Login Account Status                                                                       |                              |                                         |
| gohlasla@ghal.cohl                                 | Active Login Account                                                                       | 1                            |                                         |
| Contact Number                                     |                                                                                            |                              | 100000000000000000000000000000000000000 |
| 91214587                                           | Research Account preservation from default "maintain<br>Was default parameteri upper loger | 345" Planse offern ynyr Legr | Réset                                   |
| Account Status                                     |                                                                                            |                              |                                         |
| Adays Sociality -                                  |                                                                                            |                              |                                         |
| Ø 2005 HERS                                        |                                                                                            |                              | Mergican LD-0                           |

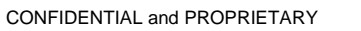

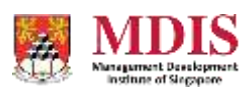

## Reactivating A User Account

User Accounts get suspended automatically when they fail their logins more than 5 times. To reactivate the account, simply click on the ACTIVATE button in the warning panel.

| S MDIS CMS (Deshboard                       | × +                                                                                |                                                                                                    | - 0 🔀                     |  |
|---------------------------------------------|------------------------------------------------------------------------------------|----------------------------------------------------------------------------------------------------|---------------------------|--|
| (€)⇒ ଫ ଇ                                    | $\oplus$ www.mdstast.edu.ag/timbinest/inspin_php?approx.aerolinead-with.cartilate3 | 6 4                                                                                                    | <u>≭</u> IN ⊡ ≡           |  |
| MDIS .                                      | ■ MOIS Corporate Site                                                              | e                                                                                                    | Leibe Galenium Mittyle: + |  |
| · Constant                                  | Admutator ( San Action / Deve Dia                                                  |                                                                                                    | Upder Films               |  |
| Attant<br>A The Me Destroy 4<br>B Content 4 | Juser Account                                                                      | Reactivate account                                                                                                    | 1                         |  |
| E Reillenni 4                               | ACCOUNT DETAILS                                                                    | LOGIN DETAILS                                                                                                    |                           |  |
| Tyles blayest 4                             | First Name*                                                                        | The Association for the term of the second second s | Activities                |  |
| Terretor<br>Constant (Inspan) - 4           | Last Narse*<br>Osa                                                                 | Login ID*<br>skritikchwägusticoniz cum                                                                                                    |                           |  |
| La Unit Nangement                           | Email Address<br>densichsagjuitzoniz.com                                           | Account Role                                                                                                    |                           |  |
| <ul> <li>Single Millings</li> </ul>         | Conduct Number<br>967798967                                                        | Login Account Status<br>Active Login Account                                                                                                    |                           |  |
|                                             | Account Status<br>Active Account                                                   | tional recourt paraversitio for infault webstraty, these effort<br>over to charge the infault paraversi queb logit                                                                                                    | Read                      |  |
|                                             | © 2110 HE75                                                                        |                                                                                                    | Weight 10.0               |  |

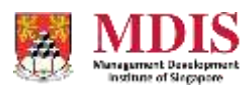